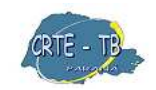

Coordenação Regional de Tecnologia na Educação NRE – Telêmaco Borba

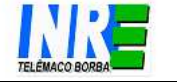

# Criando uma conta no Gmail

1º **Passo:** Para acessar a página do Gmail você deve ir em APLICATIVOS / INTERNET / NAVEGADOR e digitar na barra de endereços <u>www.gmail.com;</u>

Esta é a página do Gmail (fig. 1). Clique sobre o ícone INSCREVA-SE NO GMAIL.

Fig. 1

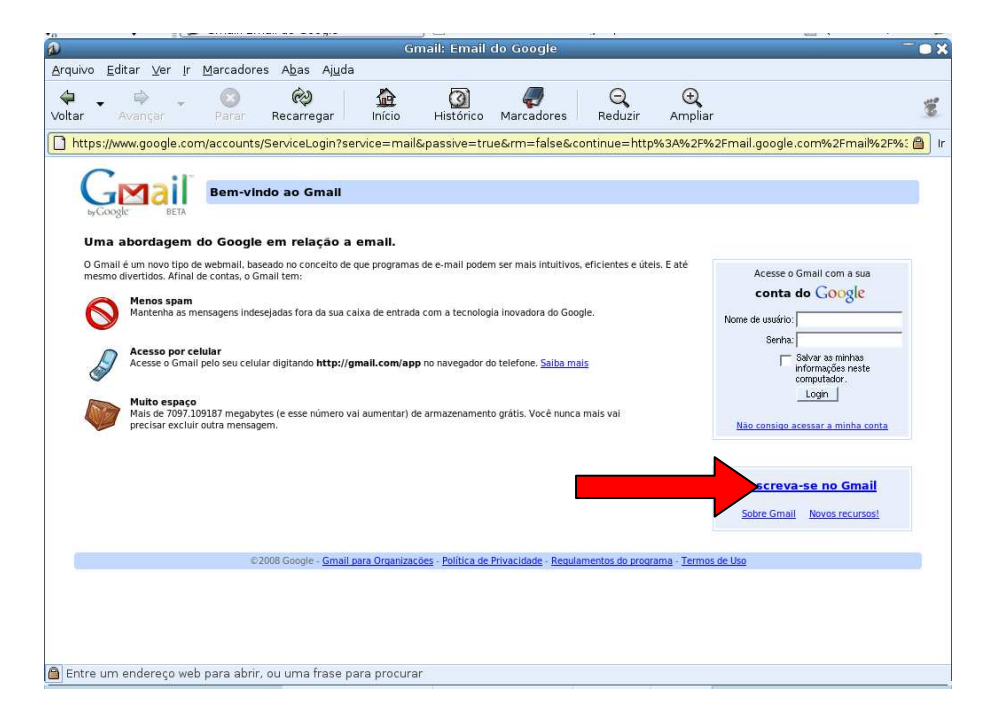

**2º Passo:** Comece então a criar a sua conta preenchendo os campos com as informações solicitadas (guarde o Login e a Senha, vai precisar sempre deles para ver suas mensagens).

|                                                                                                   |                                                                                                    | Contas                                                                           | do Google                                                                     |                                        |                                         |                       |          |
|---------------------------------------------------------------------------------------------------|----------------------------------------------------------------------------------------------------|----------------------------------------------------------------------------------|-------------------------------------------------------------------------------|----------------------------------------|-----------------------------------------|-----------------------|----------|
| ivo <u>E</u> ditar <u>V</u> er <u>I</u> r Marca                                                   | adores A <u>b</u> as Aj <u>u</u> da                                                                                                    |                                                                                  |                                                                               |                                        |                                         |                       |          |
| ar Avançar Par                                                                                    | ar Recarregar                                                                                                    | Início Históri                                                                   | <i>a</i><br>co Marcadores                                                     | Q<br>Reduzir                           | ()<br>Ampliar                           |                       |          |
| https://www.google.com/acco                                                                       | unts/NewAccount?sen                                                                                                    | /ice=mail&continue                                                               | =http%3A%2F%2F                                                                | mail.google.c                          | om%2Fmail%2Fe                           | e-11-10efe5a8044a2ff8 | 3f83eb ( |
| C it                                                                                              |                                                                                                    |                                                                                  | 2                                                                             |                                        |                                         |                       |          |
|                                                                                                   | iar uma conta do Go                                                                                                    | oogle - Gmail                                                                    |                                                                               |                                        |                                         |                       |          |
| byGoogle: BETA                                                                                    |                                                                                                    |                                                                                  |                                                                               | Change La                              | nguage / Alterar idion                  | a: Português (Brasil) | -        |
|                                                                                                   |                                                                                                    |                                                                                  |                                                                               |                                        |                                         | 1                     | _        |
|                                                                                                   |                                                                                                    |                                                                                  |                                                                               |                                        |                                         |                       |          |
| Crie uma conta                                                                                    |                                                                                                    |                                                                                  |                                                                               |                                        |                                         |                       |          |
| che una conta                                                                                     |                                                                                                    |                                                                                  |                                                                               |                                        |                                         |                       |          |
|                                                                                                   |                                                                                                    |                                                                                  | N 0 2 7                                                                       | Sector Sector                          |                                         |                       |          |
| A sua conta do Google lhe da ace                                                                  | esso ao Gmail e a <u>outros servi</u>                                                                                                    | i <u>cos do Google</u> . Se já tive                                              | er uma conta do Google, j                                                     | efetue login agui                      |                                         |                       |          |
|                                                                                                   |                                                                                                    |                                                                                  |                                                                               |                                        |                                         |                       |          |
|                                                                                                   |                                                                                                    |                                                                                  |                                                                               |                                        |                                         |                       |          |
|                                                                                                   |                                                                                                    |                                                                                  |                                                                               |                                        |                                         |                       |          |
| Comece a usar o Gm                                                                                | all                                                                                                    |                                                                                  |                                                                               |                                        |                                         |                       |          |
|                                                                                                   |                                                                                                    |                                                                                  |                                                                               |                                        |                                         |                       |          |
| 1222                                                                                              |                                                                                                    |                                                                                  |                                                                               |                                        |                                         |                       |          |
| Nome:                                                                                             |                                                                                                    |                                                                                  | e)                                                                            |                                        |                                         |                       |          |
| Nome:                                                                                             |                                                                                                    |                                                                                  |                                                                               |                                        |                                         |                       |          |
| Nome:<br>Sobrenome:                                                                               |                                                                                                    |                                                                                  |                                                                               |                                        |                                         |                       |          |
| Nome:<br>Sobrenome:                                                                               |                                                                                                    |                                                                                  |                                                                               |                                        |                                         |                       |          |
| Nome:<br>Sobrenome:<br>Nome de login desejado:                                                    |                                                                                                    |                                                                                  | <br>@gmail.com                                                                |                                        |                                         |                       |          |
| Nome:<br>Sobrenome:<br>Nome de login desejado:                                                    | Evamplos: AFarraira Antor                                                                                                    | nio Farreira                                                                     | -<br>@gmail.com                                                               |                                        |                                         |                       |          |
| Nome:<br>Sobrenome:<br>Nome de login desejado:                                                    | Exemplos: AFerreira, Antor                                                                                                    | nio.Ferreira                                                                     | -<br>@gmail.com                                                               |                                        |                                         |                       |          |
| Nome:<br>Sobrenome:<br>Nome de login desejado:                                                    | Exemplos: AFerreira, Antor                                                                                                    | nio.Ferreira                                                                     | ⊂ @gmail.com                                                                  |                                        |                                         |                       |          |
| Nome:<br>Sobrenome:<br>Nome de login desejado:                                                    | Exemplos: AFerreira, Antor                                                                                                    | nio.Ferreira                                                                     | -<br>@gmail.com                                                               |                                        |                                         |                       |          |
| Nome:<br>Sobrenome:<br>Nome de login desejado:                                                    | Exemplos: AFerreira, Antor                                                                                                    | nio.Ferreira                                                                     | @gmail.com                                                                    |                                        |                                         |                       |          |
| Nome:<br>Sobrenome:<br>Nome de login desejado:<br>Escolha uma senha:                              | Exemplos: AFerreira, Antor<br>Verificar disponibilid                                                                                      | nio.Ferreira<br>ade!                                                             | Ggmail.com                                                                    |                                        |                                         |                       |          |
| Nome:<br>Sobrenome:<br>Nome de login desejado:<br>Escolha uma senha:                              | Exemplos: AFerreira, Antor                                                                                                    | No.Ferreira<br>ade!                                                              | @gmail.com<br>Forca da senha;                                                 |                                        |                                         |                       |          |
| Nome:<br>Sobrenome:<br>Nome de login desejado:<br>Escolha uma senha:                              | Exemplos: AFerreira, Antor<br>Verificar disponibilid<br>Mínimo de 8 caracteres.                                                           | nio.Ferreira<br>iade!                                                            | @gmail.com                                                                    |                                        |                                         |                       |          |
| Nome:<br>Sobrenome:<br>Nome de login desejado:<br>Escolha uma senha:<br>Digite a senha novamente: | Exemplos: AFerreira, Antor<br>Verificar disponibilid<br>Mínimo de 8 caracteres.                                                           | nlo.Ferreira<br>ade!                                                             | @gmail.com<br>Forca da senha;                                                 |                                        |                                         |                       |          |
| Nome:<br>Sobrenome:<br>Nome de login desejado:<br>Escolha uma senha:<br>Digite a senha novamente: | Exemplos: AFerreira, Antor<br>Verificar disponibilid<br>Minimo de 8 caracteres.                                                           | nio.Ferreira<br>ade!                                                             | Ggmail.com<br>Forca da senha:                                                 |                                        |                                         |                       |          |
| Nome:<br>Sobrenome:<br>Nome de login desejado:<br>Escolha uma senha:<br>Digite a senha novamente: | Exemplos: AFerreira, Anton<br>Verificar disponibilid<br>Minimo de 8 caracteres.                                                           | nlo.Ferreira<br>ade!                                                             | Ggmail.com<br>Forca da senha:                                                 |                                        |                                         |                       |          |
| Nome:<br>Sobrenome:<br>Nome de login desejado:<br>Escolha uma senha:<br>Digite a senha novamente: | Exemplos: AFerreira, Anton<br>Verificar disponibilid<br>Minimo de 8 caracteres.                                                           | 110. Ferreira<br>adet                                                            | Ggmail.com<br>Forca da senha;                                                 |                                        |                                         |                       |          |
| Nome:<br>Sobrenome:<br>Nome de login desejado:<br>Escolha uma senha:<br>Digite a senha novamente: | Exemplos: AFerreira, Anton<br>Verificar disponibilid<br>Minimo de 8 caracteres.<br>IV Salvar as minhas infor<br>A criação de uma Conta do | nlo.Ferreira<br>ade!<br>mações neste computad<br>Google ativará o recurso        | Ggmail.com<br><u>Forca da senha:</u><br>for.                                  | urso Histórico da                      | web oferecerá um                        |                       |          |
| Nome:<br>Sobrenome:<br>Nome de login desejado:<br>Escolha uma senha:<br>Digite a senha novamente: | Exemplos: AFerreira, Anton<br>Verificar disponibilid<br>Minimo de 8 caracteres.                                                           | nio.Ferreira<br>adet<br>mações neste computad<br>Google ativará o recuperícia ra | Gymail.com     Forca da senha;     forc,     dor,     Histórico da web. O rec | urso Histórico da<br>Itados de pesquis | web oferecerá um<br>a mais relevantes e |                       |          |

Agora você terá de escolher um LOGIN. Digite o login que você deseja para o seu e-mail e em seguida clique no ícone VERIFICAR DISPONIBILIDADE.

## Fig. 3

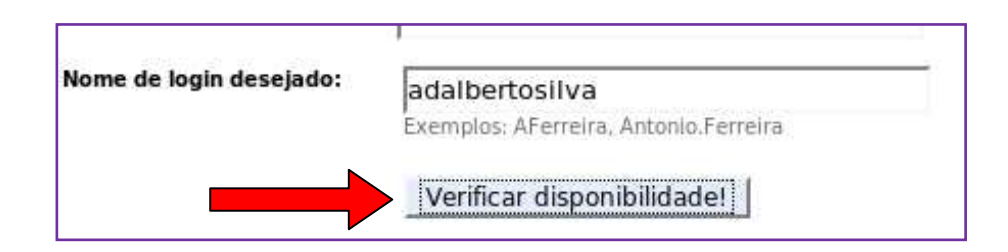

O Gmail lhe dirá se este login pode ser utilizado (fig.4). Se o login não estiver disponível você poderá escolher uma das OPÇÕES ofertadas pelo Gmail. Clique sobre a opção desejada. Agora é o momento de você escolher uma SENHA para o seu email, onde você terá de confirmá-la DIGITANDO NOVAMENTE.

### Fig. 5

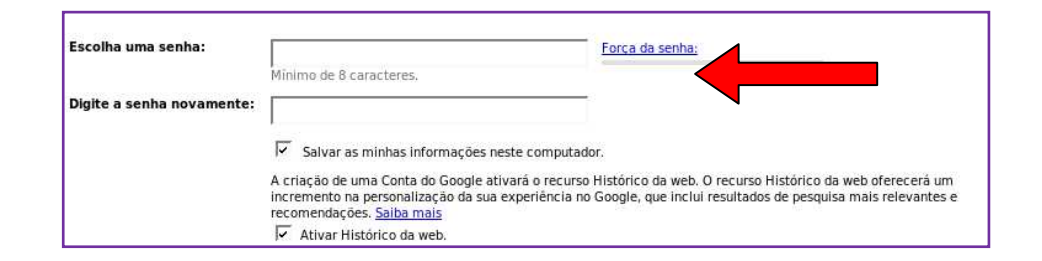

Observe que ao lado direito surge uma barra de medida sobre a força de sua senha. Quando aparecer a informação RELEVANTE quer dizer que a sua senha foi bem elaborada, contendo até oito (8) caracteres, alternando-se números e letras.

## Fig. 4

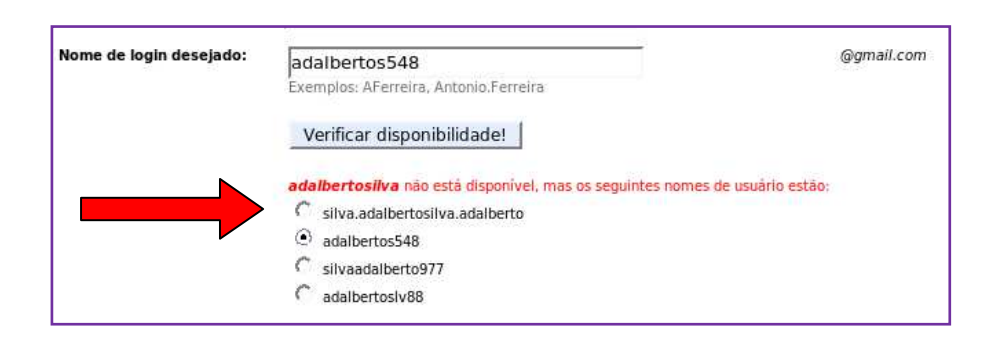

| Escolha uma senha:        | ****                    | Força da senha: | Relevante |
|---------------------------|-------------------------|-----------------|-----------|
|                           | Minimo de 8 caracteres. | -               |           |
| Digite a senha novamente: | ****                    | a) -            |           |

**SAIBA MAIS:** Se você ESQUECER A SUA SENHA, solicitaremos a resposta à sua pergunta de segurança. A seguir estão dicas para ajudá-lo a escolher uma boa pergunta e resposta de segurança:

- Escolha uma pergunta para a qual só você sabe a resposta e que não esteja associada à sua senha
- Escolha uma pergunta à qual não é possível responder através de pesquisa. (Por exemplo, nome de solteira da mãe, data de nascimento, nome ou sobrenome, número da carteira de identidade, número do telefone e nome do animal de estimação são perguntas facilmente pesquisáveis.)
- Escolha uma resposta que seja fácil de lembrar, mas não de adivinhar. A sua resposta deve ser uma frase inteira.
- Se você escrever sua própria pergunta, não escolha uma que tenha resposta óbvia, curta ou comum.

DICAS para manter sua pergunta e resposta de segurança seguras:

- Nunca diga a ninguém estas informações, nem as anote.
- Nunca envie estas informações por e-mail.
- Altere periodicamente a sua pergunta e resposta.

## Fig.7

| Pergunta de segurança: | Escolha uma pergunta                                | -                                      |
|------------------------|-----------------------------------------------------|----------------------------------------|
|                        | Escolha uma pergunta                                | ta de segurança. <u>Saiba mais</u>     |
| Responder:             | Qual é o principal número do seu cartão de milhagem |                                        |
|                        | Qual é o número do seu cartão da biblioteca         |                                        |
| E-mail secundário:     | Qual foi o seu primeiro número de telefone          |                                        |
| E man secondario.      | Qual era o nome da sua primeira professora          |                                        |
|                        | Escrever minha própria pergunta                     | trar problemas ou esquecer a senha. Se |

**SAIBA MAIS:** Apesar de ser opcional, a inclusão de um ENDEREÇO DE E-MAIL SECUNDÁRIO torna a sua conta mais segura. Se você esquecer sua senha, usaremos dois métodos para ajudá-lo a recuperá-la:

- 1. Enviamos informações para o seu segundo endereço de e-mail, se tiver fornecido um.
- 2. Exibimos a sua pergunta de segurança e pedimos que você forneça a resposta.

É mais seguro enviar informações de recuperação de senha para o seu segundo endereço de e-mail. Isso permitirá redefinir a senha sem exibir sua pergunta de segurança. O Google também usará o seu segundo endereço de e-mail para se comunicar com você nas seguintes situações:

- Você não pode efetuar login no Gmail
- Você está quase sem espaço de armazenamento
- Precisamos informá-lo sobre qualquer atividade incomum na sua conta

Se você não fornecer um segundo endereço de e-mail, o Google poderá não conseguir verificar sua identidade, e assim não entrará em contato com você, nem o ajudará, se houver um problema na sua conta.

Fig. 8

| E-mail secundário: | adalbatte@ual.com.bd                                                                                                    |
|--------------------|----------------------------------------------------------------------------------------------------|
|                    | adaliber to guar com sul<br>Este endereço é usado para autenticar a sua conta no caso de você encontrar problemas ou esquecer a senha. Se<br>não tiver outro endereço de e-mail, deixe este campo em branco. <u>Salba mais</u> |
| Local:             | Brasil                                                                                                    |

Para uma maior segurança de seu e-mail, você terá de digitar os caracteres conforme você enxerga.

| Verificação de palavras: | Digite os caracteres que você v | /ê na figura abaix |
|--------------------------|---------------------------------|--------------------|
|                          | Indiana indian                  |                    |
|                          | IN BOI MEAN IN                  |                    |
|                          | warealoa                        | -8                 |

Verifique todos os dados que você digitou anteriormente e leia os Termos de Serviço a seguir. Ao clicar em 'Aceito', você aceita os <u>Termos de serviço</u>, os <u>Regulamentos do programa</u> e a <u>Política de</u> <u>privacidade</u>. Clique em **ACEITO. CRIAR MINHA CONTA.**  Fig. 10

| Termos de Serviço: | Verifique os dados da Conta do Google que você digitou anteriormente (altere o que quiser) e leia os Termos de Serviço<br>a seguir.             |
|--------------------|----------------------------------------------------------------------------------------------------|
|                    | Versão para impressão                                                                                                    |
|                    | Termos de Serviço do Google                                                                                                    |
|                    | Bem-vindo ao Google!                                                                                                    |
|                    | 1. Relação do usuário com o Google ▼                                                                                                    |
|                    | Ao clicar em 'Aceito', você aceita os <u>Termos de servico</u> acima, os <u>Regulamentos do programa</u> e a <u>Política de</u><br>privacidade. |
|                    | Aceito. Criar minha conta.                                                                                                    |

3º Passo: Na nova página clique em "Estou pronto – mostre a minha conta".

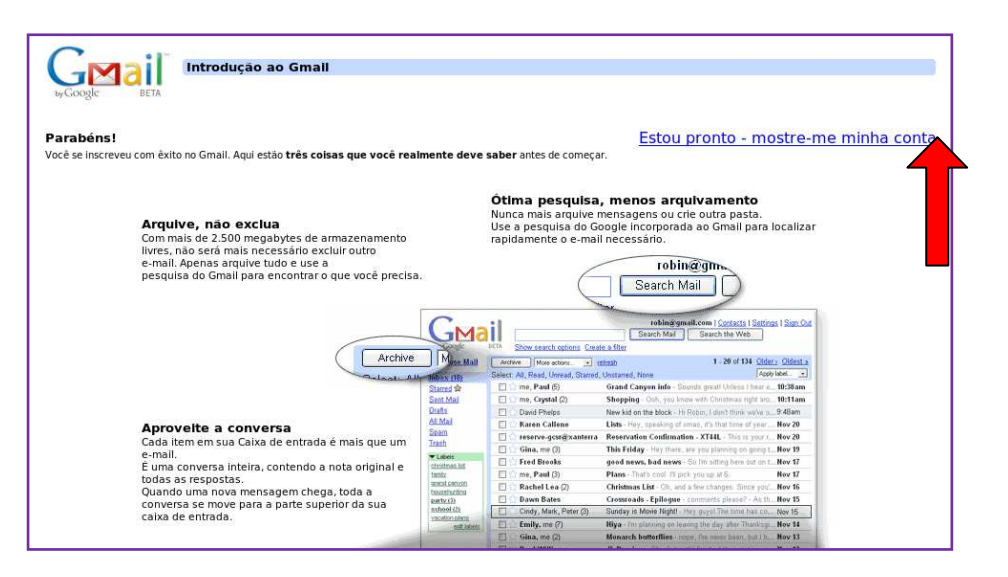

# Funções do gmail

4º Passo: Esta é a página do seu e-mail, SEJA BEM-VINDO!
Perceba que a equipe do Gmail já lhe enviou uma mensagem.
Todas as mensagens recebidas ficam armazenadas na CAIXA
DE ENTRADA.

Fig. 12

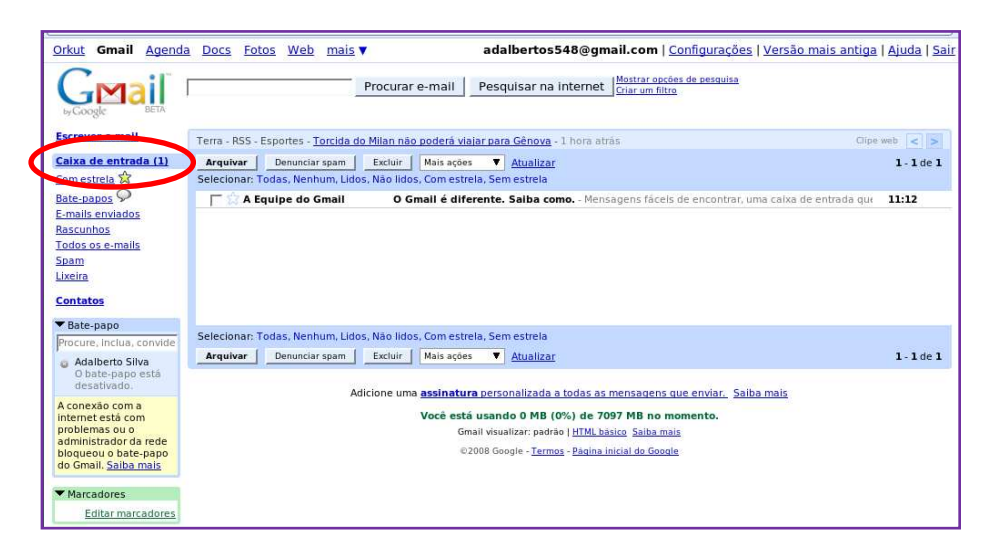

Vamos ENVIAR UM E-MAIL.

Fig. 13

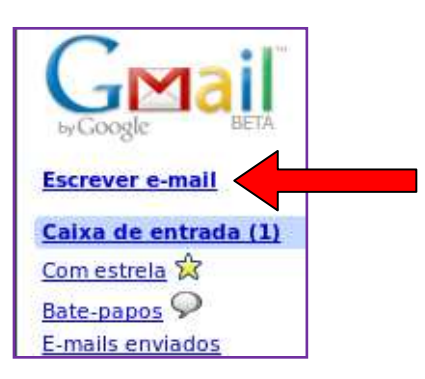

Clique em ESCREVER E-MAIL, preencha então os campos com E-MAIL para quem deseja enviar a mensagem, ASSUNTO e DIGITE A MENSAGEM a ser enviada no espaço em branco. Perceba que há ferramentas para que você possa FORMATAR o texto da mensagem.

Fig. 14

| Enviar Salvar agora Descartar Rascunho salvo automaticamente à(s) 11:18 (0 minutos atrás) | æ                                    |
|-------------------------------------------------------------------------------------------|--------------------------------------|
| Adicionar Cc   Adicionar Cco                                                              |                                      |
| Assunto: Curso Proinfo                                                                    |                                      |
| Anexar um arguivo                                                                         |                                      |
| 🛛 🕒 🕂 🕂 🖓 👁 🗄 🗄 🖅 🖬 🖉 🖉 🖉 🖉 🖉 🖉                                                           | <u>Verificar ortografia</u> <b>v</b> |
| Olá Jony                                                                                  |                                      |
| Começamos o curso do Proinfo                                                              |                                      |
| Obrigado<br>Adalberto                                                                     |                                      |
|                                                                                           |                                      |
|                                                                                           |                                      |
|                                                                                           |                                      |
|                                                                                           |                                      |

Observe a possibilidade de você anexar um arquivo que esteja em seu computador, clique em BROWSE.

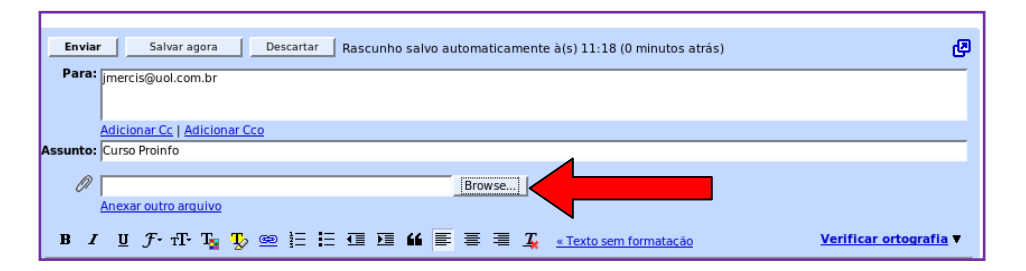

Observe que surge uma caixa de diálogo (FILE UPLOAD) para que você encontre o arquivo que você deseja anexar ao seu email. SELECIONE o arquivo e clique no ícone ABRIR.

## Fig. 16

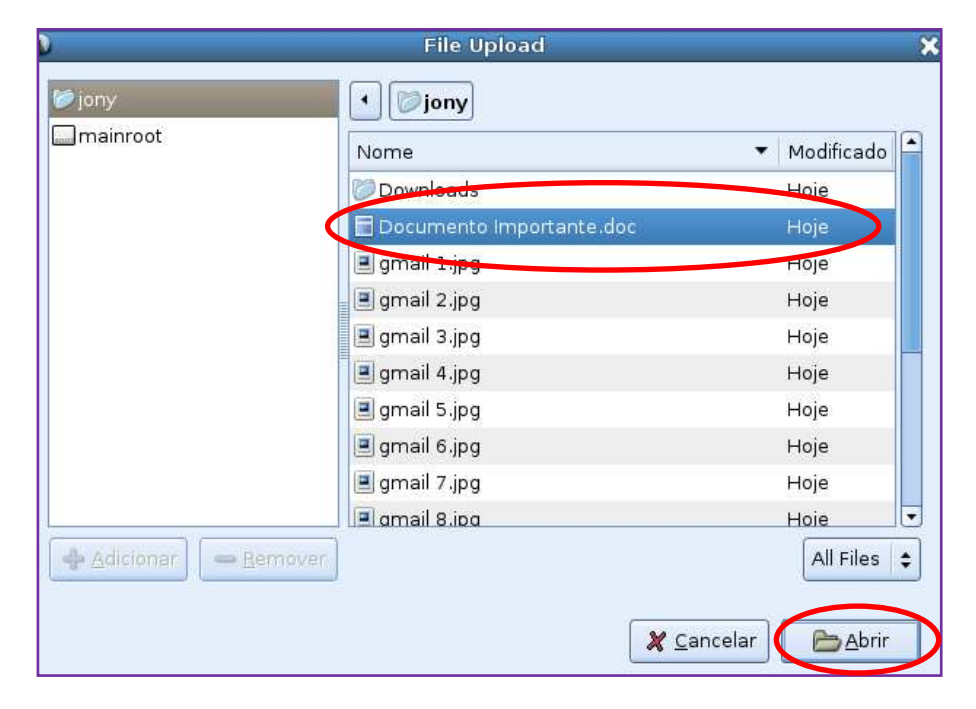

Observe que aparece no arquivo anexado o endereço de origem deste arquivo.

Fig.17

/home/prof/jony/Documento Importante.doc

Browse...]

remover

Verifique se todos os campos do e-mail estão preenchidos antes do envio da mensagem.

### Clique em ENVIAR.

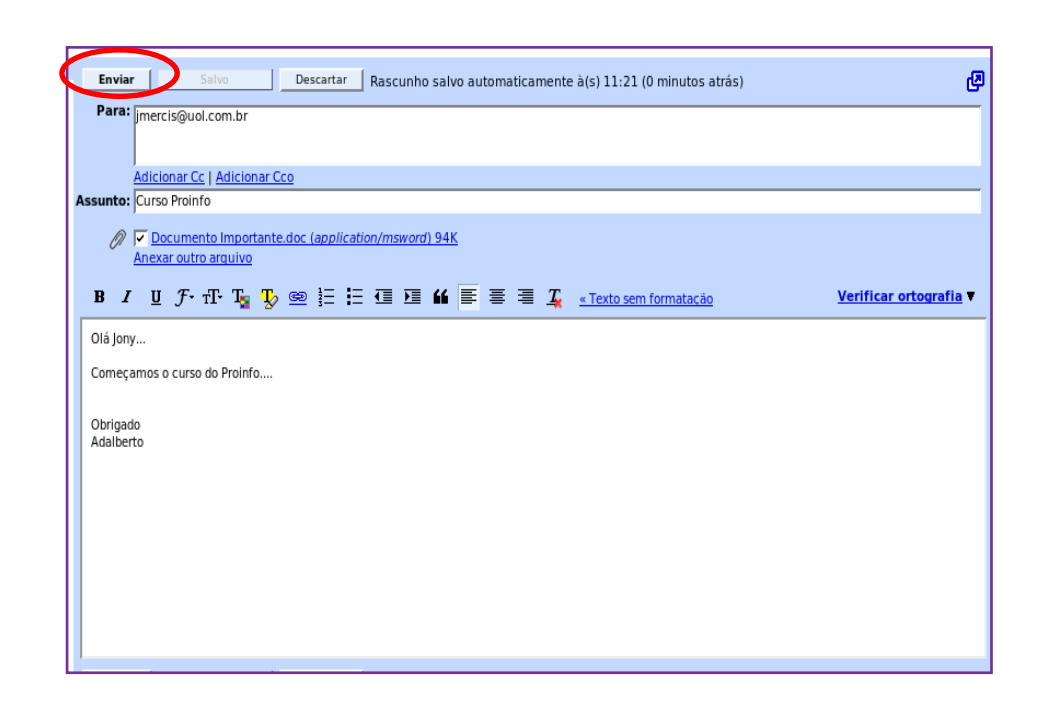

# Criando um grupo de contato

**5º Passo:** Clique no MENU CONTATO ao lado esquerdo da página. Esta ferramenta lhe permite ORGANIZAR os endereços de e-mail de um GRUPO restrito de amigos.

Fig. 19

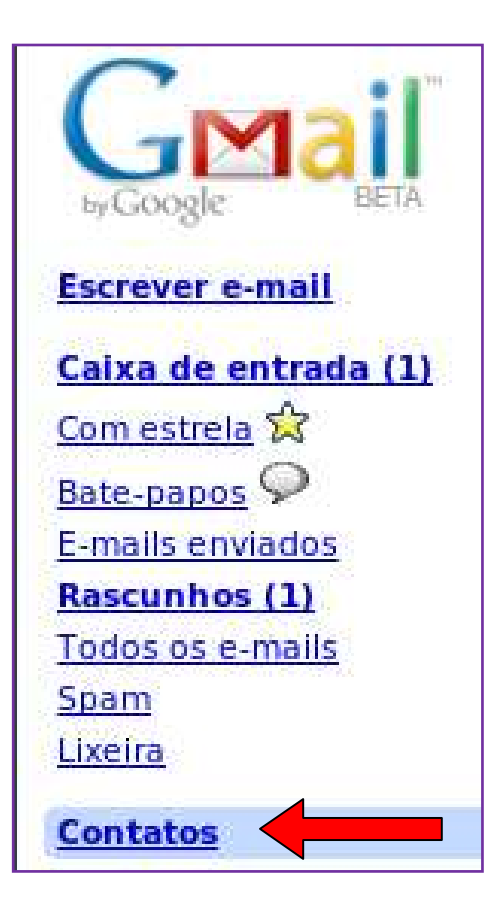

Clique no ícone NOVO GRUPO. Surge então uma caixa de diálogo com a seguinte pergunta: Como você gostaria de nomear este grupo? Escreva então o NOME DO GRUPO de contatos, no nosso caso "PROINFO" e clique em OK.

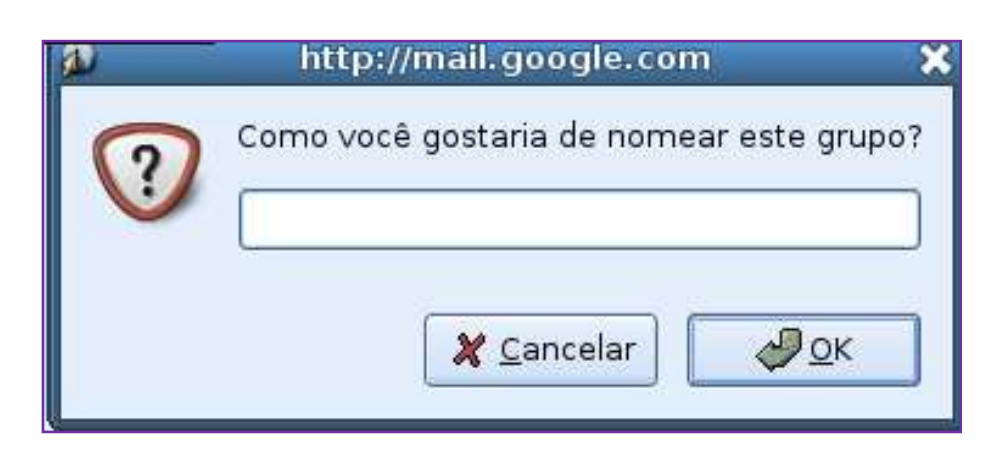

Neste espaço você pode acrescentar algumas INFORMAÇÕES importantes do contato como: <u>nome, e-mail, telefone, endereço</u> <u>residencial, até foto</u> se tiver, mas não se esqueça de clicar em SALVAR antes de sair.

Pronto, este contato será anexado ao grupo que você criou -"PROINFO". Acrescente outros contatos procedendo da mesma forma!

Fig. 19

| +&             | +&                   | Resqu | ilsar  | contatos                  |            |              |             |             | Importar   Exportar   Imprimi |
|----------------|----------------------|-------|--------|---------------------------|------------|--------------|-------------|-------------|-------------------------------|
| Meus<br>Mais a | contatos<br>acessado | s     | 0<br>0 | + Adicionar a este grupo  | Salvar     | Cancelar     |             |             |                               |
| Proin          | fo                   |       | 0      | Selecionar: Todos,Nenhuma |            |              |             |             |                               |
| Conto          | tos sugo             | ridor | 0      |                           | Jony       |              |             |             |                               |
| conta          | tos suge             | nuos  | 9      |                           | E-mail a   | dicionar     |             |             |                               |
|                |                      |       |        | jmercis@                  | uol.com.br |              | Comercial   | <b>_</b>    |                               |
|                |                      |       |        |                           | Telefone   | adicionar    |             |             |                               |
|                |                      |       |        |                           | 9944009    | 8            | Celular     | <b>•</b>    |                               |
|                |                      |       |        |                           | Endereco   | adicionar    |             |             |                               |
|                |                      |       |        |                           | Rua Rio T  | igre 234     |             | Residencial | -                             |
|                |                      |       |        |                           |            |              |             | -           |                               |
|                |                      |       |        |                           |            |              |             |             |                               |
|                |                      |       |        |                           | Mensage    | ns instanta  | ineas adici | oper        |                               |
|                |                      |       |        |                           | Nome de    | e usuário ou | e Escolha.  | ×           |                               |
|                |                      |       |        |                           | E Main     | Informação   | 2           |             |                               |
|                |                      |       |        |                           | La Plais   | momaçõe      | 2           |             |                               |
|                |                      |       |        |                           |            |              |             |             |                               |
|                |                      |       |        |                           |            |              |             |             |                               |
|                |                      |       |        |                           |            |              |             |             |                               |
|                |                      |       |        |                           |            |              |             |             |                               |

# **Configurações**

6º **Passo:** No canto superior direito você encontrará o MENU CONFIGURAÇÕES, clique sobre ele para que você possa caracterizar a página a seu modo.

Fig. 20

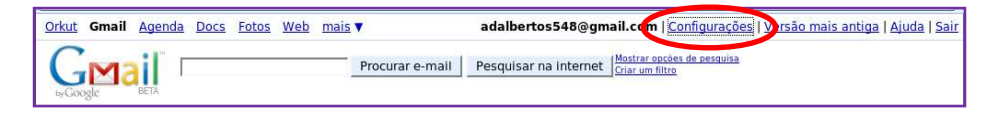

Clique sobre o menu GERAL.

| Configurações<br>Geral Ontas Marcadores                              | Filtros Encaminhamento e POP/IMAP Bate-papo Clipes da Web                                                                                                    |
|----------------------------------------------------------------------|----------------------------------------------------------------------------------------------------|
| Idioma:                                                              | Idioma de exibição do Gmail: Português (Brasil)                                                                                                    |
| Tamanho máximo da<br>página:                                         | Mostrar 50 💌 conversas por página                                                                                                    |
| Atalhos do teclado:<br>Saiba mais                                    | <ul> <li></li></ul>                                                                                                    |
| Minha foto:<br><u>Saiba mais</u>                                     | Selecione uma foto que todos verão quando você enviar e-mails.                                                                                                    |
| Fotos dos contatos:<br>Saiba mais                                    | <ul> <li>Mostrar todas as fotos</li> <li>Mostrar somente as fotos que eu escolhi para meus contatos - As fotos que seus contatos escolhem para si mesmos não serão exibidas.</li> </ul>                                                |
| Assinatura:<br>(incluïda no final de todas as<br>mensagens enviadas) | ି Sem assinatura                                                                                                    |
| Indicadores de mensagem<br>pessoal:                                  | <ul> <li>Sem indicadores</li> <li>Exibir indicadores - Exibe uma seta (&gt;) nas mensagens enviadas para o meu endereço (não para uma<br/>lista de e-mails) e uma seta dupia (&gt;) nas mensagens enviadas apenas para mim.</li> </ul> |

\*A primeira opção é a escolha do IDIOMA. Fig. 22

| Idioma:                                                              | Idioma de exibição do Gmail:                                                                                | Português (Brasil)                                                                        |  |
|----------------------------------------------------------------------|----------------------------------------------------------------------------------------------------|-------------------------------------------------------------------------------------------|--|
| Tamanho máximo da<br>página:                                         | Mostrar 50 📩 conversas po                                                                                   | Bahasa Indonesia<br>Bahasa Melayu<br>Català<br>Dansk                                      |  |
| <mark>Atalhos do teclado:</mark><br><u>Saiba mais</u>                | Atalhos do teclado desativ<br>Atalhos do teclado ativado                                                    | Deutsch<br>Eesti keel<br>English (UK)<br>English (US)                                     |  |
| <mark>Minha foto:</mark><br><u>Saiba mais</u>                        | <mark>Selecione uma foto</mark> que todos                                                                   | Español<br>Filipino<br>Français                                                           |  |
| Fotos dos contatos:<br><u>Saiba mais</u>                             | <ul> <li>Mostrar todas as fotos</li> <li>Mostrar somente as fotos<br/>escolhem para si mesmos nă</li> </ul> | Hrvatski<br>Italiano<br>İslenska<br>Latviešu<br>Lietuviu                                  |  |
| Assinatura:<br>(incluida no final de todas as<br>mensagens enviadas) | Sem assinatura                                                                                              | Magyar<br>Nederlands<br>Norsk (Bokmål)<br>Polski                                          |  |
|                                                                      |                                                                                                    | Português (Brasil)<br>Português (Portugal)<br>Română<br>Slovenský<br>Slovenščina<br>Suomi |  |

\*Você também tem como escolher a quantidade de conversas (emails) por página!

#### Fig. 23

| Tamanho máximo da   | Mostrar                     | 50 🔻 | conversas por página |  |  |
|---------------------|-----------------------------|------|----------------------|--|--|
| pagina.             |                             | 25   |                      |  |  |
| Atalhos do teclado: | C Atalh                     | 100  | eclado desativados   |  |  |
| Saiba mais          | Atalhos do teciado ativados |      |                      |  |  |

\*Os ATALHOS DO TECLADO o ajudam a economizar tempo, uma vez que você não precisará tirar as suas mãos do teclado para usar o mouse. Clique em SABER MAIS, assim você saberá como utilizar esses atalhos.

Fig. 24

Atalhos do teclado: Saiba mais Atalhos do teclado desativados
 Atalhos do teclado ativados

\*MINHA FOTO: Que rosto você gostaria de apresentar ao mundo? Você pode escolher praticamente qualquer imagem para sua foto do Google e ela aparecerá sempre que outro usuário vir o seu nome na Caixa de entrada ou percorrer as próprias listas de Contatos ou de Contatos rápidos.

\*FOTOS DE CONTATOS: Se não quiser ter fotos de outras pessoas na sua conta do Gmail, você poderá desativá-las e usar somente as fotos que você mesmo <u>selecionou para elas</u>.

| Minha foto:<br>Saiba mais                | Selecione uma foto que todos verão quando você enviar e-mails.                                                                                                    |
|------------------------------------------|----------------------------------------------------------------------------------------------------|
| Fotos dos contatos:<br><u>Saiba mais</u> | <ul> <li>Mostrar todas as fotos</li> <li>Mostrar somente as fotos que eu escolhi para meus contatos - As fotos que seus contatos escolhem para si mesmos não serão exibidas.</li> </ul> |

\* Uma sugestão do Gmail é acrescentar uma assinatura ao seu e-mail, facilita muito no envio de mensagens!

## Fig. 26

| Assinatura:<br>(incluida no final de todas as<br>mensagens enviadas) | C Sem assinatura<br>Adalberto Silva<br>Professor<br>C E Altair Mongruel |
|----------------------------------------------------------------------|-------------------------------------------------------------------------|
|----------------------------------------------------------------------|-------------------------------------------------------------------------|

# ANTES DE SAIR, clique em SALVAR MUDANÇAS! Fig. 27

| Codificação para o envio<br>de mensagens:<br><u>Saiba mais</u> | Visar o codificador de texto padrão para mensagens de saída Visar codificação Unicode (UTF-8) nas mensagens a serem enviadas |  |
|----------------------------------------------------------------|----------------------------------------------------------------------------------------------------|--|
| Conexão do navegador:<br>Saiba mais                            | <ul> <li>C Usar sempre https</li> <li>C Não usar sempre https</li> </ul>                                                     |  |
|                                                                | Salvar alterações Cancelar                                                                                                   |  |
| Em ooguido vooô                                                | vará uma managam confirmanda qua SUA                                                                                         |  |

Em seguida você verá uma mensagem confirmando que SUAS PREFERÊNCIAS FORAM SALVAS.

Fig. 28

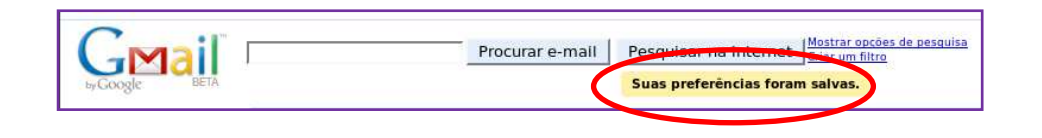

# **Marcadores**

**7º Passo:** No canto superior direito você encontrará o MENU CONFIGURAÇÕES, clique sobre ele para que você possa escolher a opção MARCADORES.

#### Fig.29

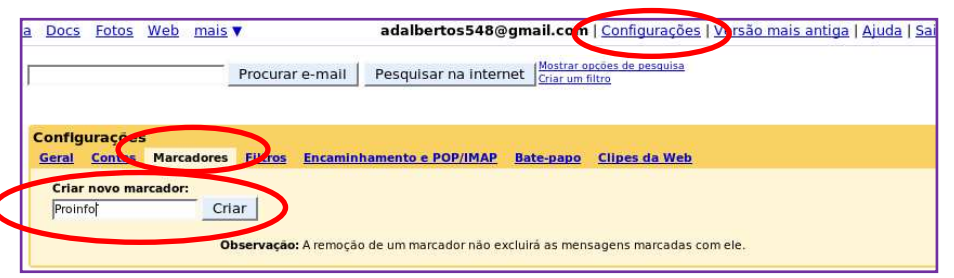

Criando marcadores você poderá ORGANIZAR melhor as suas mensagens (por assunto, entidade, grupos...). Os marcadores funcionam como pastas! Localize-os à esquerda da página (na cor verde). Para ADICIONAR UMA MENSAGEM AO MARCADOR você precisa clicar no quadradinho em frente à mensagem, desta forma ela ficará selecionada.

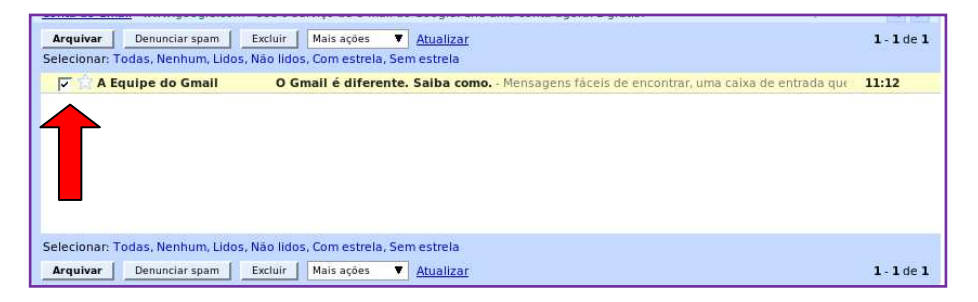

Em seguida você dever ir ao MENU MAIS AÇÕES, escolher o marcador ("PROINFO") e clicar sobre ele.

## Fig. 31

| Selecionar: Todas, Nenhum, Lidos, Não I | idos Mais Ações                                                                                                    |                                                                             |        |
|-----------------------------------------|----------------------------------------------------------------------------------------------------|-----------------------------------------------------------------------------|--------|
| 🔽 🛣 A Equipe do Gmail 🛛 🤇               | <ul> <li>Gn Marcar com estrela</li> <li>Filtrar mensagens assim<br/>Ignorar</li> <li>Aplicar marcador</li> <li>Novo marcador</li> <li>Proinfo</li> </ul> | <ul> <li>Mensagens fáceis de encontrar, uma caixa de entrada que</li> </ul> | 11:12  |
| Selecionar: Todas, Nenhum, Lidos, Não I | idos, Com estrela, Sem estrela                                                                                                    |                                                                             |        |
| Arguivar Denunciar snam Evolution       | in Mais asion Atualizar                                                                                                    |                                                                             | 1 1 da |

O Gmail lhe mostrará então uma mensagem de confirmação.

## Fig. 32

A conversa foi marcada como "Proinfo". Saiba Desfazer mais

Se você quiser arquivar VÁRIAS MENSAGENS em um marcador: selecione todas elas, vá até o MENU MAIS AÇÕES para escolher o marcador e clique no MENU ARQUIVAR.

Pronto, a sua caixa de entrada ficará muito bem organizada! Para ler as mensagens, clique sobre o marcador. Você pode também editá-los quando desejar.

# **Desconectando do GMAIL**

8º Passo: IMPORTANTE: Quando não quiser mais ficar na página do Gmail clique no MENU SAIR. Fig. 33

adalbertos548@gmail.com | Configurações | Versão mais antiga | Ajuda | Sair

# **Conectando-se ao GMAIL**

Quando em outro momento você desejar acessar a página do Gmail você deverá ir em APLICATIVOS/ INTERNET / NAVEGADOR e digitar na barra de endereços <u>www.gmail.com;</u> Fig. 34

| Ø Gmail: Email do Google                                                                                                    | -                                                   |  |  |  |  |  |  |
|----------------------------------------------------------------------------------------------------|-----------------------------------------------------|--|--|--|--|--|--|
| Arquivo Editar Ver Ir Marcadores Abas Ajuda                                                                                                    |                                                     |  |  |  |  |  |  |
| Voltar Avançar Parar Recarregar Início Histórico Marcadores Q Q                                                                                                    | 6                                                   |  |  |  |  |  |  |
| 🗋 https://www.google.com/accounts/ServiceLogin?service=mail&passive=true&rm=false&continue=http%3A%2F%2Fmail.google.com%2Fmail%2F%2                                                                                                    |                                                     |  |  |  |  |  |  |
| Comparing the constant of the constant of |                                                     |  |  |  |  |  |  |
| Pas de 7097,109107 megabytes (e esse numero var aumencar) de armazenamento gradis, voce nunca mais var<br>precisar excluir outra mensagem.                                                                                                    | Não consigo acessar a minha conta                   |  |  |  |  |  |  |
|                                                                                                    | Inscreva-se no Gmail<br>Sobre Gmail Novos recursos! |  |  |  |  |  |  |
| ©2008 Google - Gmail para Organizacões - Política de Privacidade - Regulamentos do programa - Termos                                                                                                    | de Uso                                              |  |  |  |  |  |  |

Você precisará lembrar-se de seu LOGIN E SENHA, digite-os e aperte a tecla ENTER. Se aparecer uma mensagem de memorização de senha, clique em NEVER FOR THIS SITE, assim a mensagem automática não aparecerá mais.

Fig. 35

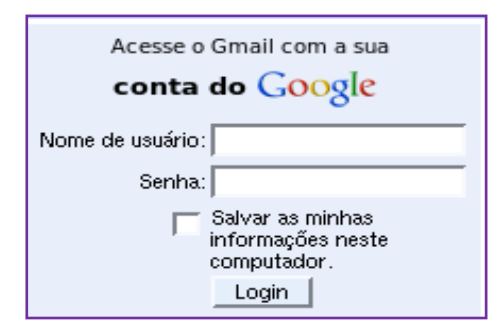

#### ATIVIDADE 1:

Enviar mensagem eletrônica para o tutor com o seguinte anexo: Questionário respondido (Ficha Cadastral).

#### Referência Bibliográfica:

Disponível em: <u>www.gmail.com</u> Acesso em 02 de setembro Disponível em: <u>cfdidaskalia.esb.ucp.pt/moodle/file.php/1/moddata/glossa</u> <u>ry/20/230/criar\_conta\_gmail.doc</u> Acesso em 02 de setembro